## Job Aid: Entering Time for Additional Pay Assignments

Directions for entering time for additional pay assignments:

1. From the Workday home screen, click on the **Time** application.

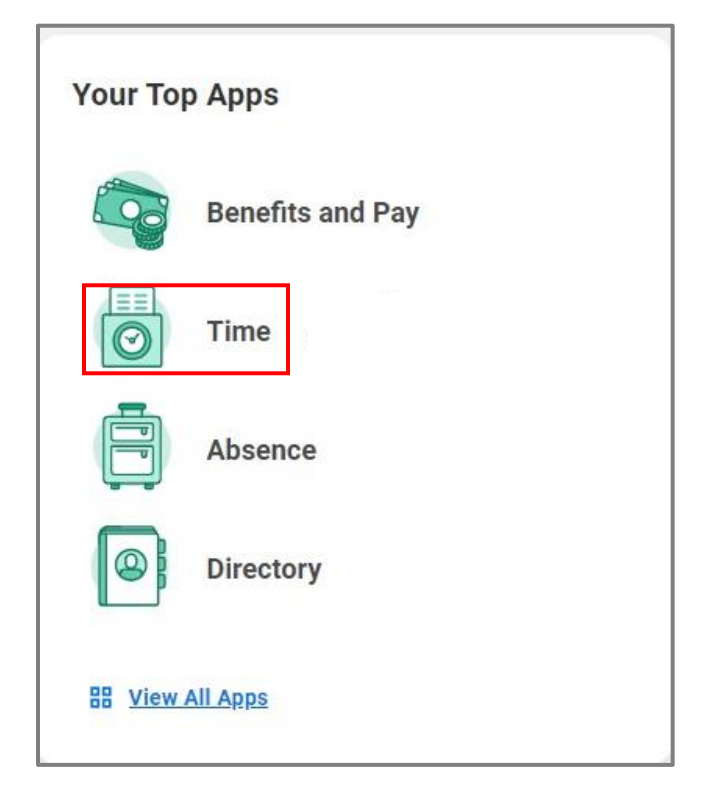

2. From the Time menu, choose one of the **Enter Time** options (This Week, Last Week, or Select Week). The two most popular selections are This Week and Last Week. Click on you time entry selection.

| Enter Time          | View             |
|---------------------|------------------|
| This Week (0 Hours) | My Schedule      |
| Last Week (0 Hours) | My Time Off      |
| Select Week         | Time Off Balance |
| Overtime Requests   |                  |
|                     |                  |

## Job Aid: Entering Time for Additional Pay Assignments

3. Once you select your time entry period, you will be able to view the week in which you want to enter your time. Use the drop down in **Actions** on the right side of the screen. Click **Enter Time**.

| <b>Thu, 8/15</b><br>Hours: 0                  | <b>Fri, 8/16</b><br>Hours: 0 | Sat, 8/17<br>Hours: 0 | Week V | Actions   Clear                                                                                                    | <b>Summary</b><br>Aug 12 – 18, 2024                               |
|-----------------------------------------------|------------------------------|-----------------------|--------|----------------------------------------------------------------------------------------------------|-------------------------------------------------------------------|
| Time Period End<br>08/01/2024 -<br>08/15/2024 |                              |                       |        | Enter Time<br>Enter Time by Period<br>Overtime Requests<br>Quick Add<br>Request Absence<br>Review Time by Week<br>Run Calculations | Regular<br>Overtime<br>Overtime 2x<br>Meal Penalty<br>Total Hours |

4. In the **In/Out Times** section, you will enter your time-in and time-out. Under the Position drop down, choose the position for which you are entering time. Typically, this will be for Workplace Violence or Anti-Harassment training.

| In/Out Times |                                                                                                    |  |  |  |
|--------------|----------------------------------------------------------------------------------------------------|--|--|--|
| (+)<br>(-)   |                                                                                                    |  |  |  |
| In           | Ou                                                                                                    |  |  |  |
| Position     | select one 🔹                                                                                                    |  |  |  |
|              | select one                                                                                                    |  |  |  |
| Hours/Uni    | Adjunct School of Nursing and Health<br>Professions Non-PHP, School of Nursing<br>and Health Professions (JM) (Eileen Fry-<br>Bowers) |  |  |  |
| Θ            | Online Unlawful Harrassment Course (+),<br>School of Nursing and Health Professions<br>(JM) (Eileen Fry-Bowers)                       |  |  |  |
| Position *   | Workplace Violence Training (+), School<br>of Nursing and Health Professions (JM)<br>(Eileen Fry-Bowers)                              |  |  |  |

5. Enter the time type: **Regular Hours.** This will be the only option available.

| I  | n/Out | Times                                    |     |                                         |              |     |   |         |
|----|-------|------------------------------------------|-----|-----------------------------------------|--------------|-----|---|---------|
|    | +     |                                          |     |                                         |              |     |   |         |
| ŀr | Θ     |                                          |     |                                         |              |     |   |         |
|    | In    | 01:00 PM                                 | Out | 02:00 PM                                | Out Reason * | Out | • | Hours 1 |
|    | Posit | ion * Meeting Attendance/Required Traini | . • | Time Type × Regular Hours (In/Out Only) | =            |     |   |         |

## Job Aid: Entering Time for Additional Pay Assignments

6. If you need to enter more time for that same date, use the plus sign under the Hours section to add the additional time.

| Hours/Units           |                                  |           |                         |    |     |
|-----------------------|----------------------------------|-----------|-------------------------|----|-----|
| (+)                   |                                  |           |                         |    |     |
| $\overline{\bigcirc}$ |                                  |           |                         |    |     |
| Position * Adju       | nct Professor, Social Sciences 🔻 | Time Type | × Select from drop down | := | Uni |

7. Click OK. The submitted hours will appear on the timesheet.

| 1 PM | <b>Regular Hours (In/Out Onl</b><br>1:00pm - 2:00pm |  |
|------|-----------------------------------------------------|--|
| 2 PM |                                                     |  |